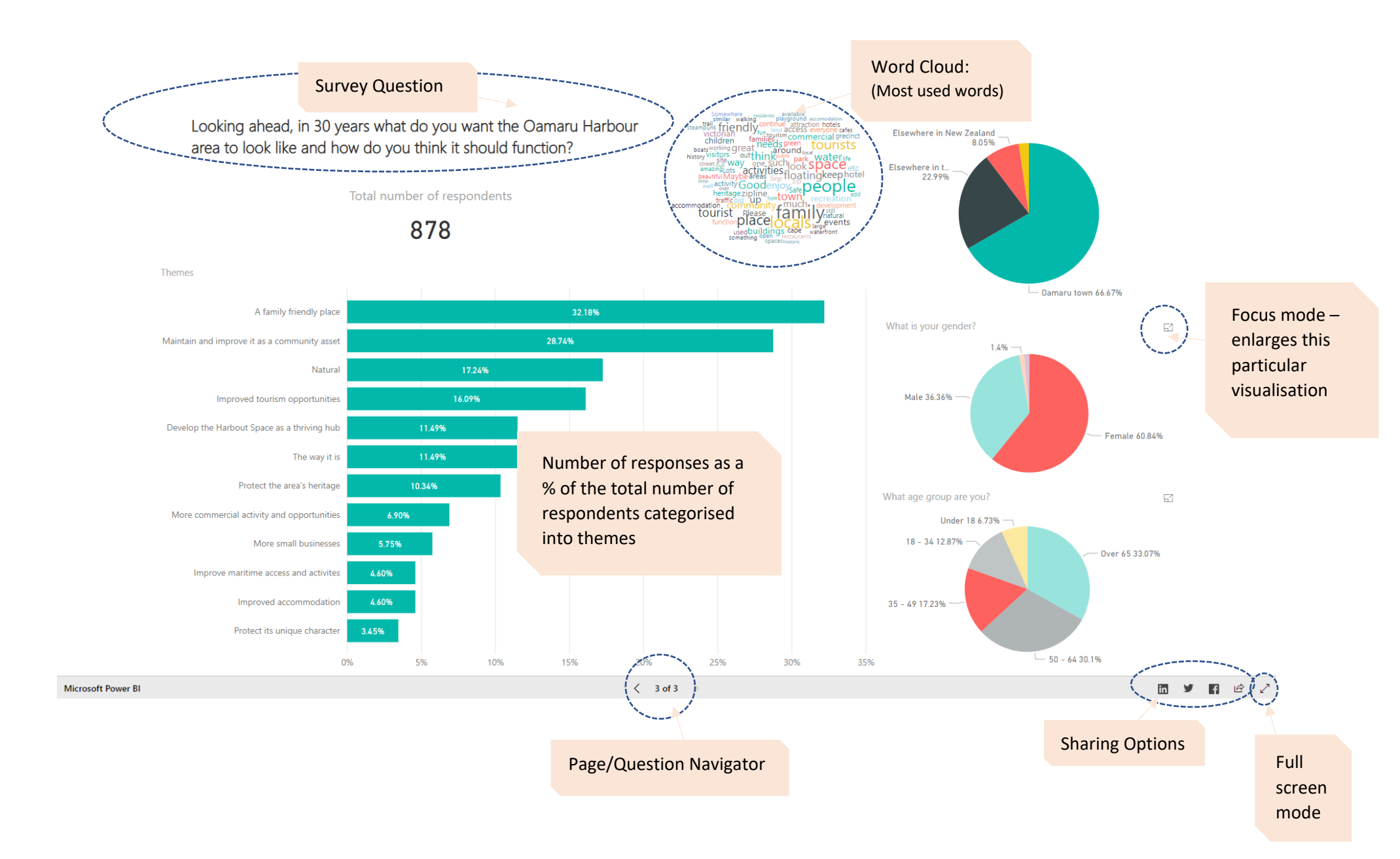

## Filter by demography

To filter the themes by demographics of respondents, (i.e. show what a certain group of people are saying) select any combination of each of the three visuals on the right.

Hold CRTL and click on the demographics you would like and the other visuals will update accordingly. The selected filters will be highlighted.

The image below shows the results for females in the 35 -49 age range.

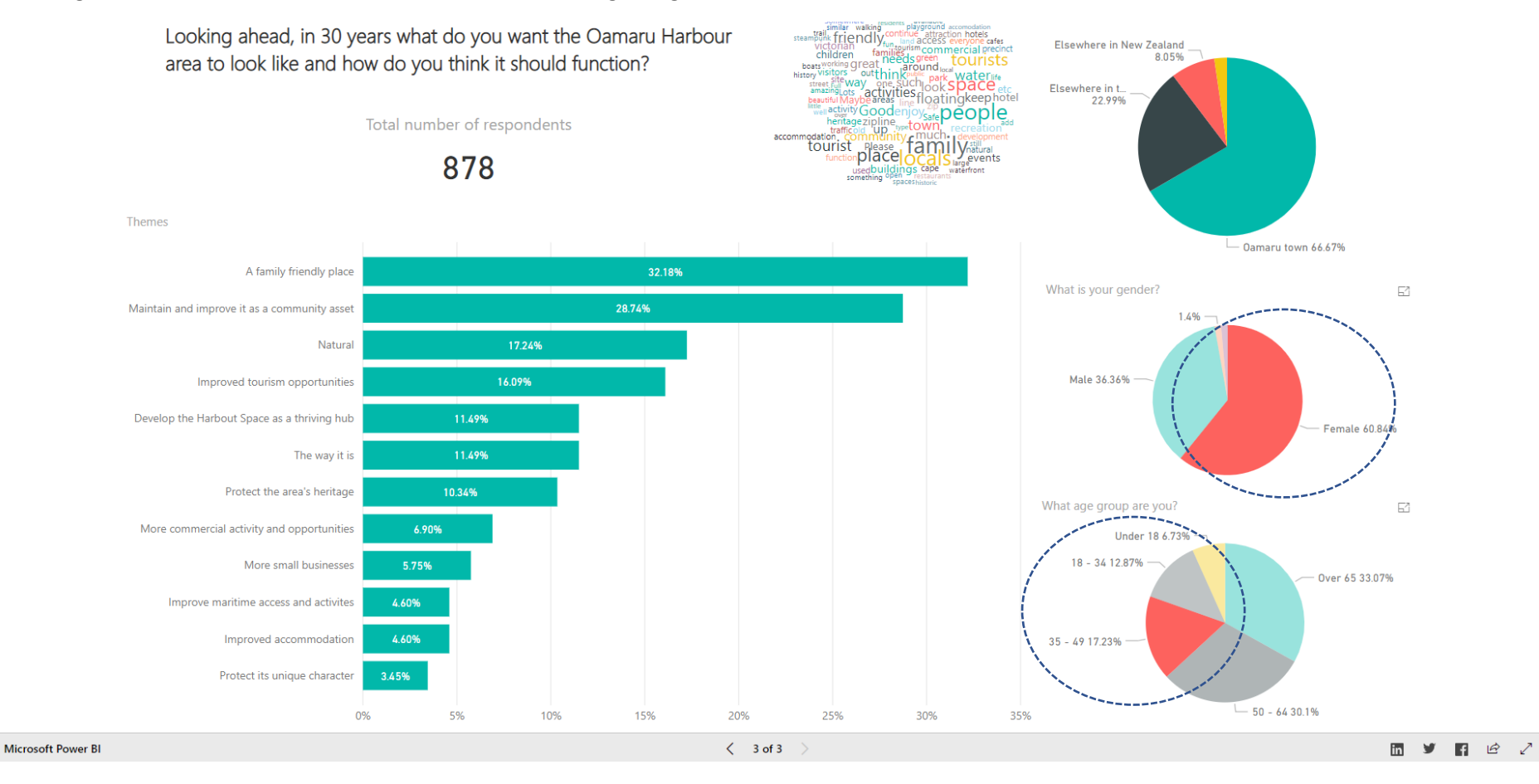

## Filter by theme

Similar to filtering by demographics, responses can be filtered by themes to reveal the demographics of particular themes.

The image below shows the demographics of respondents who had responses tagged with the theme "Improved tourism opportunities".

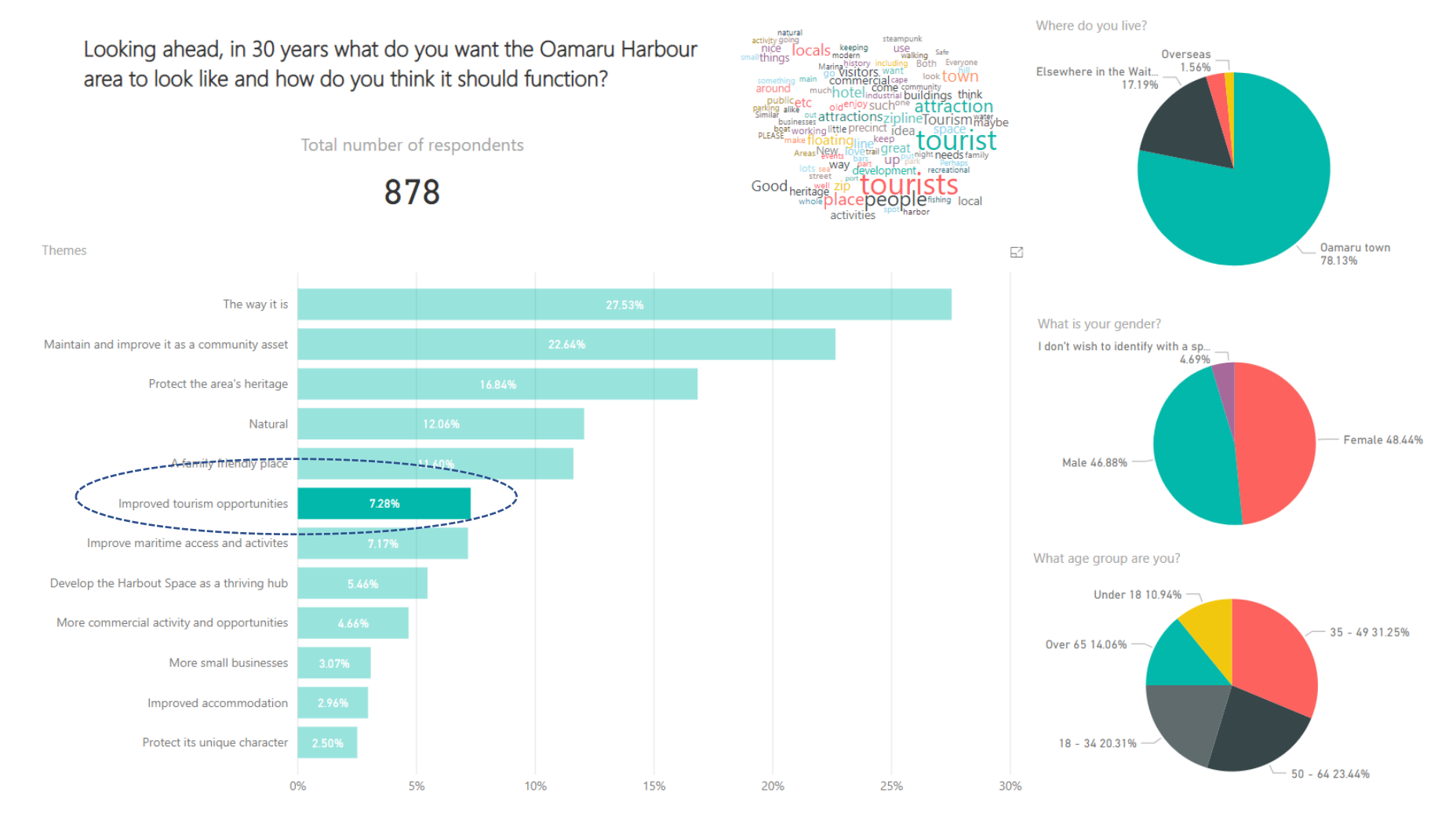

## Drill down

For questions 4 and 5 (pages 1 and 2 on the report), a second tier of themes with more detail can be shown with a drill down option.

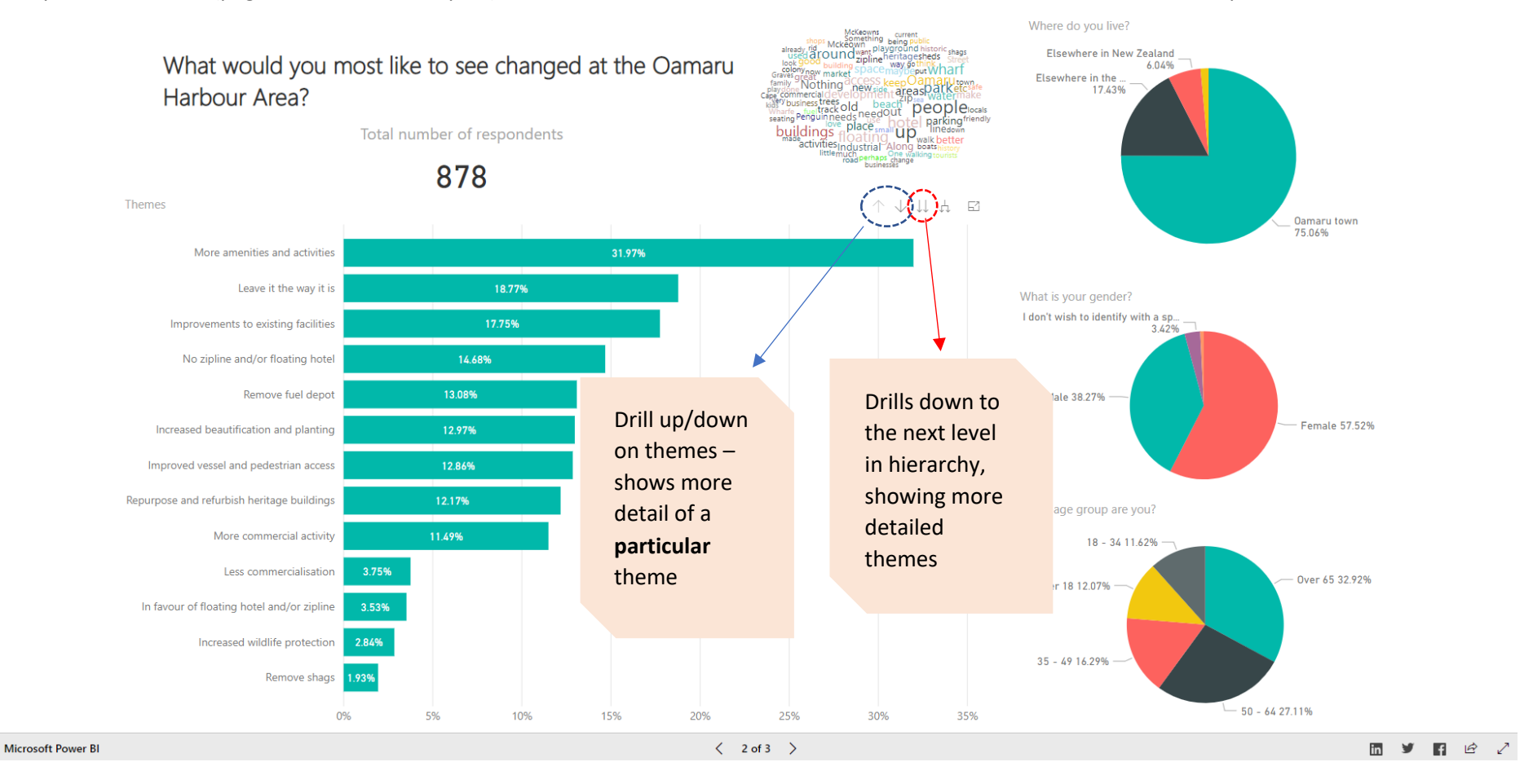

## Drill through to responses

To see the actual survey responses for a particular theme, **drill down** to the lowest level for a question. The more detailed themes will then show. Right click and go to the **Drillthrough** option and click on the **Responses**.

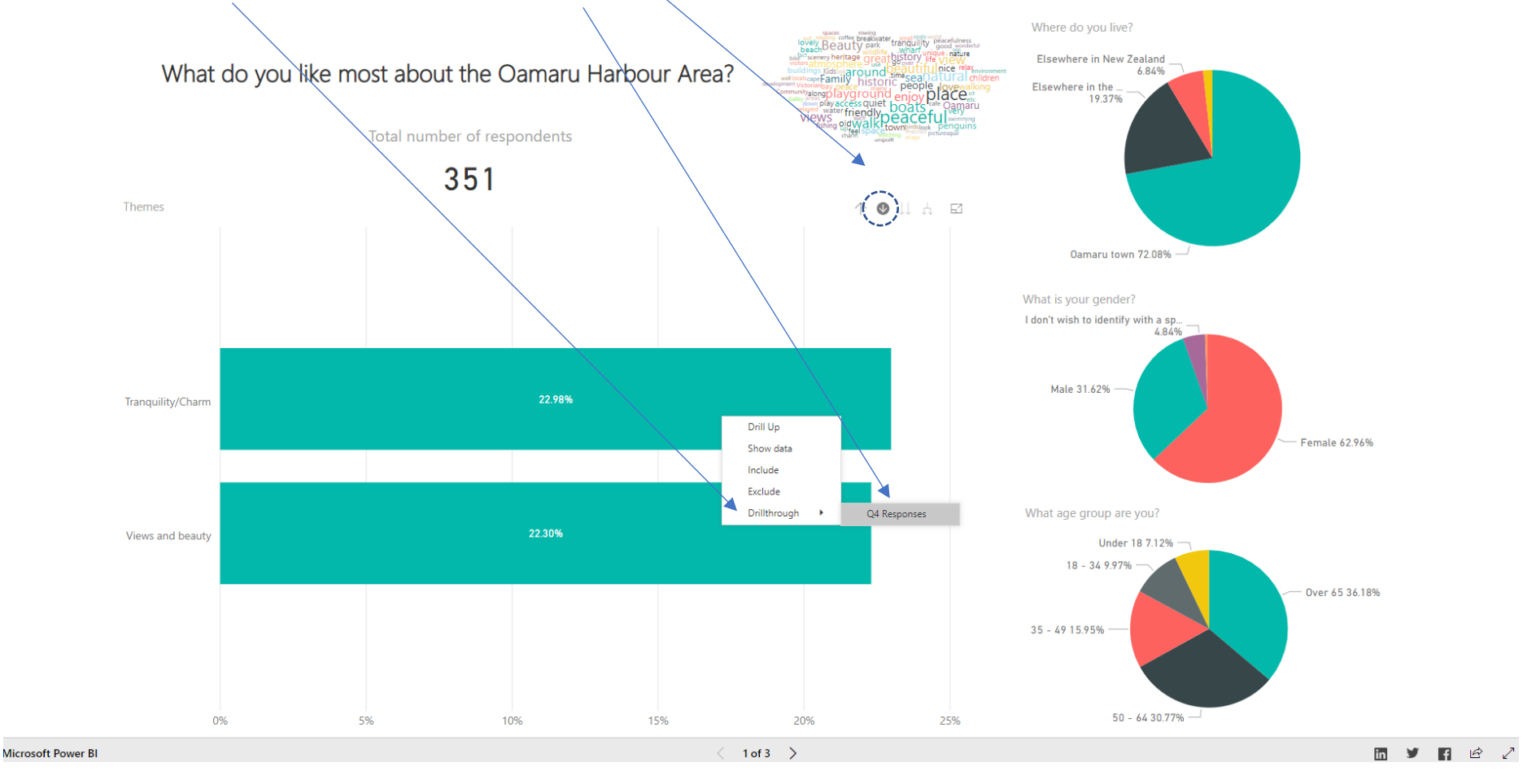

| This will take | you to another | page with the r | esponses and | demographics | for each | particular respo | nse. |
|----------------|----------------|-----------------|--------------|--------------|----------|------------------|------|
|                |                |                 |              |              |          |                  |      |

|        |                                 | Theme                                                                                                    |  |  |  |  |
|--------|---------------------------------|----------------------------------------------------------------------------------------------------|--|--|--|--|
| Return | Views                           | s and beauty 22.30% % of respondents                                                                                                    |  |  |  |  |
| button | gender? What age group are you? | Responses                                                                                                    |  |  |  |  |
|        | 18 - 34                         | Nature and community space                                                                                                    |  |  |  |  |
| Female | 18 - 34                         | How beautiful it is, fitting                                                                                                    |  |  |  |  |
| Female | 18 - 34                         | It has upgraded a lot in the last 10 years. Is a great feature to have in winter and summer. Currently no buildings obscuring a great view from the bay out to the breakwater. Has the nicest ro                                                                                                    |  |  |  |  |
| Female | 18 - 34                         | it is peaceful and pretty                                                                                                    |  |  |  |  |
| Female | 18 - 34                         | It's a great place to relax, get a glimpse the beauty of nature, and the atmosphere there is always vibrant.                                                                                                    |  |  |  |  |
| Female | 18 - 34                         | My favourite feature is the views. Looking across the harbour from friendly bay is picture perfect with the calm harbour waters, boats and backdrop of the dramatic high cliffs. I also love to w<br>back toward the town, and up the valley to the mountains, its magic to see the sea and mountains in one vista and makes me feel at home in this little piece of paradise. |  |  |  |  |
| Female | 18 - 34                         | Natural scenery                                                                                                    |  |  |  |  |
| Female | 18 - 34                         | Playground and bike park is great for kids with places to eat and drink nearby. Nice views. Farmers market.                                                                                                    |  |  |  |  |
| Female | 18 - 34                         | The amazing view, the relaxed environment and that everyone can access it.                                                                                                    |  |  |  |  |
| Female | 18 - 34                         | The family friendly atmosphere, the playground & bike park, the unobstructed view of the sea                                                                                                    |  |  |  |  |
| Female | 18 - 34                         | The historic area and the fact that it is concerved in such a good manner which you don't see very often outside of Europe. Also the view onto the ocean is very nice. Nothing that blockes you the day.                                                                                                    |  |  |  |  |
| Female | 18 - 34                         | The peace and quietness of a priceless visual vista which changes from point to point as i move around the harbour basin.                                                                                                    |  |  |  |  |
| Female | 18 - 34                         | The scenery                                                                                                    |  |  |  |  |
| Female | 18 - 34                         | The view, I also like how it has been transformed into an area for everyone to enjoy but I do believe there could still be much more on offer down there.                                                                                                    |  |  |  |  |
| Female | 18 - 34                         | The view, the peacefulness<br>The rich heritage<br>The wildlife<br>A harbour for the community                                                                                                    |  |  |  |  |
| Female | 18 - 34                         | The walks along the cape and the beautiful views.                                                                                                    |  |  |  |  |
| Male   | 18 - 34                         | Great harbour views from all aspects of the harbour, well located playground, best gym in town at the rowing club                                                                                                    |  |  |  |  |
| Male   | 18 - 34                         | It's unique heritage and natural environment                                                                                                    |  |  |  |  |
| Male   | 18 - 34                         | The beauty, clean water, popularity, great walks                                                                                                    |  |  |  |  |
| Male   | 18 - 34                         | The view and parking space is nice to sit and look at the break water                                                                                                    |  |  |  |  |
| Female | 35 - 49                         | It is picturesque, family friendly, and just a lovely spot                                                                                                    |  |  |  |  |
| Female | 35 - 49                         | Its picturesque and relaxing, well kept and inviting. Much better than 15 years a go when I first moved here. It's a happy place to visit and hang out.                                                                                                    |  |  |  |  |
| Female | 35 - 49                         | It's pretty and unspoiled (so far)! with pleasant atmosphere and quirkiness.                                                                                                    |  |  |  |  |
| Female | 35 - 49                         | Jeepers They is too much to write,walking around it,tea on the beach in Summer,kids swimming in harbour in Summer,The view from lookout.                                                                                                    |  |  |  |  |
| Female | 35 - 49                         | Peaceful, pretty views, quaint fishing village feel to it.                                                                                                    |  |  |  |  |